1.Réalisez une extraction complète des élèves et des parents depuis ONDE

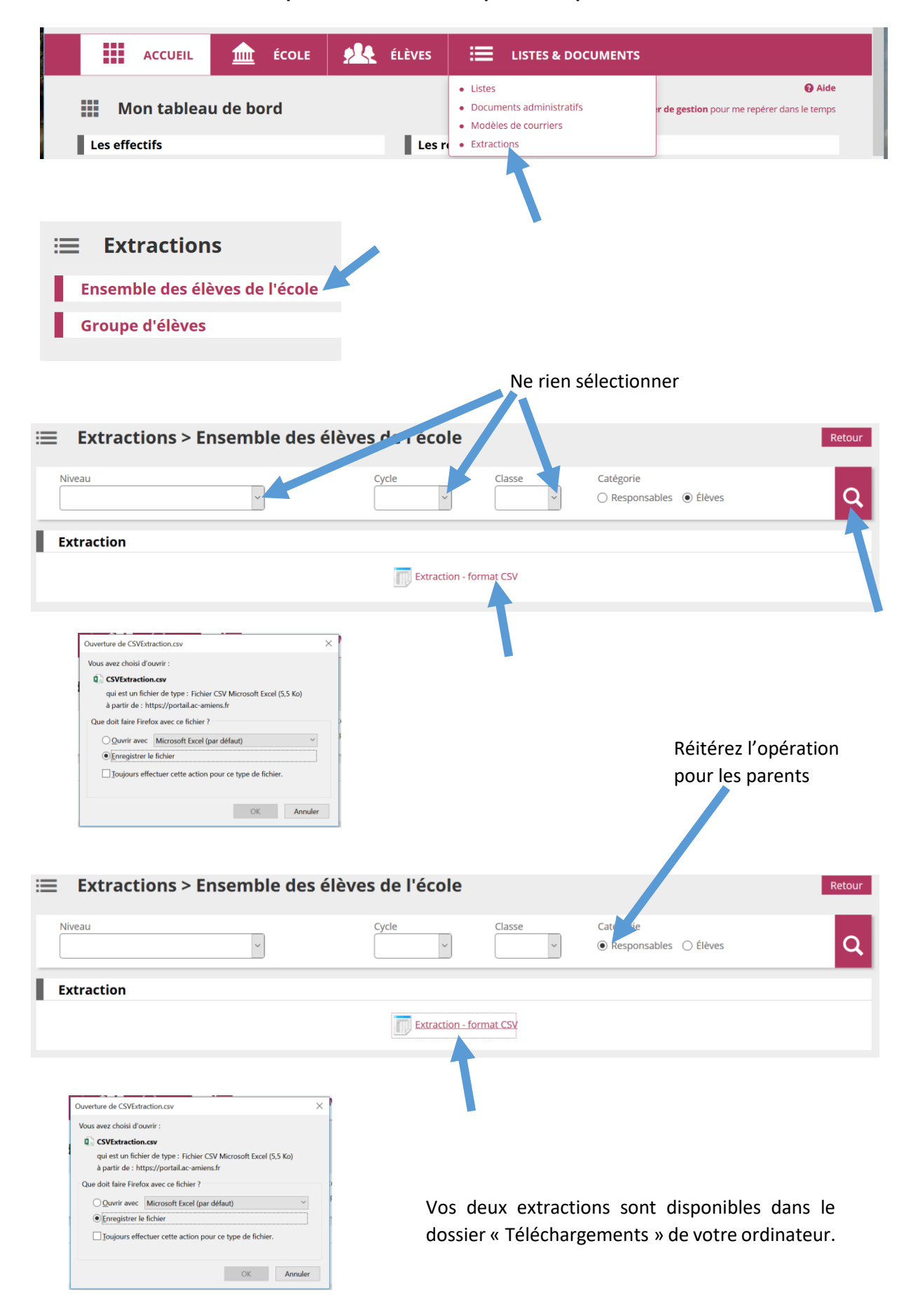

Edouard Lefebvre CPD numérique

## 2. Modifiez l'extraction élève

Pour désigner les comptes à créer, ajoutez la mention « oui » **exclusivement** dans la colonne **W**.

|   | S               | Т            | U            |                     | W        | x                     |  |
|---|-----------------|--------------|--------------|---------------------|----------|-----------------------|--|
| I | Attestation for | Autorisation | Autorisation | Décision de parrage | $\smile$ |                       |  |
| • | Oui             | Oui          | Oui          |                     |          |                       |  |
| • | Non             | Oui          | Oui          |                     |          |                       |  |
|   | Oui             | Oui          | Oui          |                     |          |                       |  |
|   | Oui             | Oui          | Oui          |                     |          |                       |  |
|   | Oui             | Oui          | Non          |                     | oui      | école La Paix, Amiens |  |
|   | Oui             | Oui          | Oui          |                     |          |                       |  |
|   | Oui             | Oui          | Oui          |                     |          |                       |  |
|   | Oui             | Oui          | Oui          |                     |          |                       |  |
|   | Oui             | Oui          | Oui          |                     |          |                       |  |
|   | Oui             | Oui          | Oui          |                     | oui      |                       |  |
|   | Oui             | Oui          | Oui          |                     |          |                       |  |
|   | Oui             | Oui          | Oui          |                     |          |                       |  |
|   | <u>~</u> ·      | <b>~</b> ·   | <u>~</u> ·   |                     |          |                       |  |

Si l'élève dispose déjà d'un compte ENT, veuillez préciser son ancienne école **exclusivement** dans la colonne **X**.

Cette information permettra de traiter la création d'un doublon.

Enregistrez votre document au format actuel (.csv).

## 3. Modifiez l'extraction parent

|         | Μ       | N                           | 0             | Р                 | Q          |
|---------|---------|-----------------------------|---------------|-------------------|------------|
| ne p No | m d'usa | ge <mark>Nom de fa</mark> m | i Prénom enfa | a Classes enfants | $\bigcirc$ |
| 23.48   |         | VANDEVELD                   | Charlyne      | DUPONT            |            |
| 21.44   |         | GENTS.                      | Camilla       | DUPONT            |            |
| 88.13   |         | GENTS.                      | Camille       | DUPONT            |            |
| 71.65   |         | 746,01,062                  | Laung         | DUPONT            |            |
|         |         | IACQUART                    | Bagetinite    | DUPONT            | oui        |
| 85.15   |         | INCOUNT                     | Baptiste      | DUPONT            | oui        |
| 18 10   |         | CHARROS                     | Caughtee      | DUPONT            |            |
| 06.96   |         | CHARRON                     | Camphan       | DUPONT            |            |
| 43-43   |         | CURE                        | Sulletter     | DUPONT            |            |

Pour désigner les comptes à créer, ajoutez la mention « oui » exclusivement dans la colonne **Q**.

Attention, aux parents séparés ou ceux portant un nom différent.

Le raccourci « Ctrl+F » vous aidera à retrouver les élèves dans le fichier.

Enregistrez votre document au format actuel (.csv).

## 4. Envoyez les deux fichiers à l'adresse suivante : cpdtice80@ac-amiens.fr

Vous recevrez un message pour vous indiquer que les comptes ont été créés.

## 5. Distribuez les nouveaux comptes

Les nouveaux comptes seront disponibles depuis le profil **administrateur** dans la partie « Gestion des traitements.

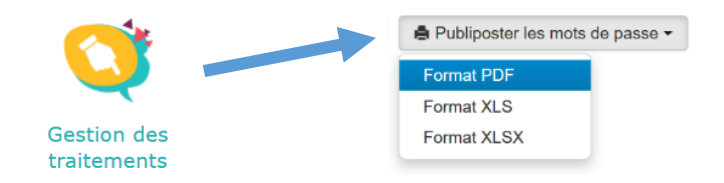